- 1. Opret en mappe til licens-filen i Integra32-mappen på serveren.
- 2. Læg licens-filen i denne mappe.
- 3. Luk programmet ned på serveren og alle klienter.
- 4. Start "Integra32 Registration" via Start/Programmer/Integra32 Security System.
- 5. Browse dig frem til mappen, der indeholder licens-filen.
- 6. Browse dig frem til mappen Default i Integra32-mappen.
- 7. Skriv navnet på kunden. Det er afgørende, at du skriver kundens navn rigtigt med store og små bogstaver.
- 8. Klik på "Register".

| For Registration Contact :     |                                                     |                            |          |
|--------------------------------|-----------------------------------------------------|----------------------------|----------|
| Your Supplier                  | OR                                                  |                            |          |
| Phone - 905 - 790 15           | ues<br>15 OR                                        |                            |          |
| Fax - 905 - 790 368            | BO OR                                               |                            |          |
| Email - customerserv           | ice@rbh-access.com<br>e sensitive) to be associated | with registration request. |          |
| neare are company name (cas    |                                                     | a man egisa adon requesti  |          |
| Registration file path ( Licen | se.Bin )                                            |                            |          |
| C:\Program Files (x86)\rbh\In  | tegra32\Skive Kommune                               |                            |          |
| Integra32 Data Folder          |                                                     |                            |          |
| C:\Program Files (x86)\rbh\In  | tegra32\Default                                     |                            |          |
| Company Name                   |                                                     |                            |          |
| Skive Kommune                  |                                                     |                            |          |
| 1                              |                                                     | [                          | Decistor |
| UnDegister                     |                                                     |                            | Register |